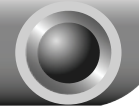

Instalación de Hardware

- 1. Apague su computadora y desconecte el cable de alimentación;
- 2. Abra la caja y localice una ranura PCI-E de la tarjeta madre;
- 3. Inserte el adaptador PCI Express en la ranura PCI-E. Asegúrese de que todas las patas toquen los contactos de la ranura. Tal vez tendría que aplicar un poco de presión para deslizar el adaptador para ingrese por completo. Después de que el adaptador se encuentre firmemente en su lugar, asegure los sujetadores al chasis de la computadora con un tornillo de montaje;

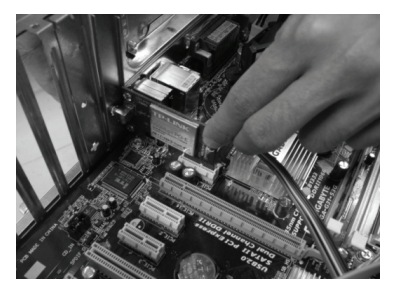

 Cierre la caja e inserte el cable de alimentación en la computadora, luego encienda la computadora.  $\bigcirc$ 

Instalación de Software

Nota

Si tiene Windows 2000, por favor instale el dispositivo consultando la sección de la "Guía del Usuario" de la "Guía de Instalación" en el CD de recursos el cual se ha enviado.

# Para Windows XP

### Instalación del Driver del Adaptador

Aparecerá el Asistente Found New Hardware (Encontrar nuevo hardware) cuando la computadora reinicia. Es una configuración preestablecida Windows XP. Para una instalación más amigable, Por favor haga clic en "Cancel" (cancelar) e inserte el CD de recursos de TP-LINK.

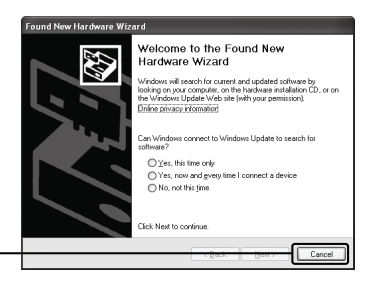

Después de insertar el CD de recursos en la lectora CD-ROM, el Asistente de Configuración aparecerá automáticamente en la pantalla de su computadora.

Seleccione Install Driver&Utility (Instalar Driver y utilidades)

Haga clic en

Cancel (Cancelar)

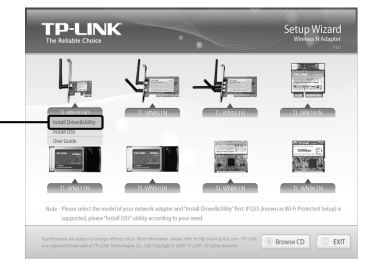

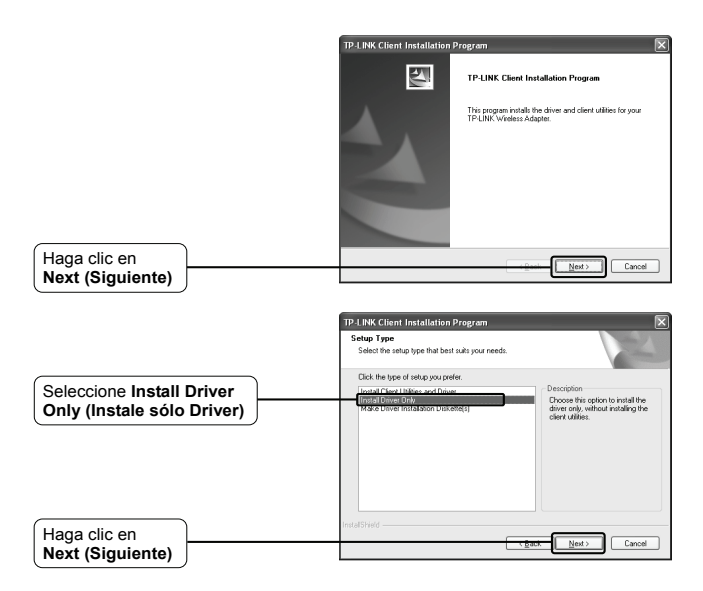

Siga las instrucciones paso a paso para finalizar la instalación del driver.

Si es que aparece la ventana "The software has not passed Windows Logo testing to verify its compatibility with Windows XP" (el software no ha pasado la prueba del Logo de Windows para verificar su compatibilidad con Windows XP), haga clic en **Continue Anyway** (continúe de todos modos) para continuar.

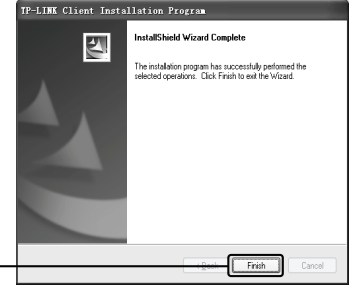

Haga clic en Finish (Terminar)

### 2 Conexión al Router Inalámbrico/Punto de acceso

Nota Si el Router inalámbrico/Punto de acceso es compatible con la función Wi-Fi Protected Setup (WPS) (Configuración Wi-Fi protegido (WPS)), se recomienda que utilice el QSS (Configuración segura rápida) para conectar rápidamente su red inalámbrica. Por favor refiérase al Apéndice conexión al Router Inalámbrico por QSS.

Después de haber instalado el software del driver, aparecerá el ícono Reguna inferior derecho de su computadora.

| Haga clic                                                             |                                                                                                    |
|-----------------------------------------------------------------------|----------------------------------------------------------------------------------------------------|
| Haga clic en Refresh<br>network list (Refrescar<br>la lista de redes) | Concernences 13         Occure a wireless network           Interview Tasks         Concerne wireless network           Concerne wireless network         Concerne wireless network           Concerne wireless network         Concerne wireless network           Concerne wireless network         Concerne wireless network           Concerne wireless network         Concerne wireless network           Concerne wireless network         Concerne wireless network           Concerne wireless network         Concerne wireless network           Concerne wireless network         Concerne wireless network                                                                                                    |
| Seleccione la red por<br>el nombre de la red                          | Produce 1 tabs         (************************************                                                                                                    |
| Haga clic en<br>Connect (Conectar)                                    | ال المحمد المعامل المحمد المعامل المحمد المعامل المحمد المحمد المحم<br>المحمد المحمد |
|                                                                       | Wireless Network Connection         X           The network TP-UNK_DA2FIA' requires a network key (also called a WEP key or WPA key<br>A network key helps privant unknown intruders from connecting to this network).                                                                                                    |
| Ingrese la clave de<br>la red inalámbrica                             | Type the key, and then click Connect. Network Jeys: Cgrifmn network keys:                                                                                                    |
| Haga clic en<br>Connect (Conectar)                                    |                                                                                                    |

Nota Si no conoce la clave de la red inalámbrica, por favor comuníquese con el administrador de la red o inicie una sesión en la página de configuración de su Router inalámbrico/Punto de acceso con un cable de Ethernet para revisar las configuraciones de seguridad de la red inalámbrica. Por favor refiérase al manual de su Router inalámbrico/Punto de acceso o comuníquese con el soporte técnico del fabricante para más detalles. Se ha conectado exitosamente a la red inalámbrica.

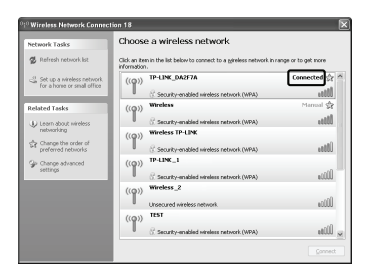

Nota Si su red es una red no segura, no se le pedirá que ingrese la clave de la red. Se conectará a la red automáticamente.

## Para Windows Vista

#### 1 Instalación del Driver del Adaptador

Aparecerá el Asistente Found New Hardware (Encontrar nuevo hardware) cuando la computadora reinicia. Es una configuración preestablecida Windows Vista. Para una instalación más amigable, Por favor haga clic en "Cancel" (cancelar) e inserte el CD de recursos de TP-LINK.

Haga clic en

Cancel (Cancelar)

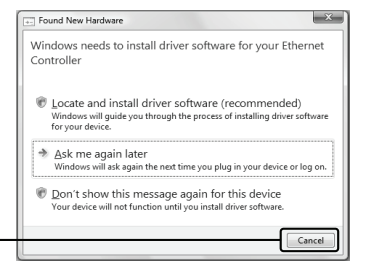

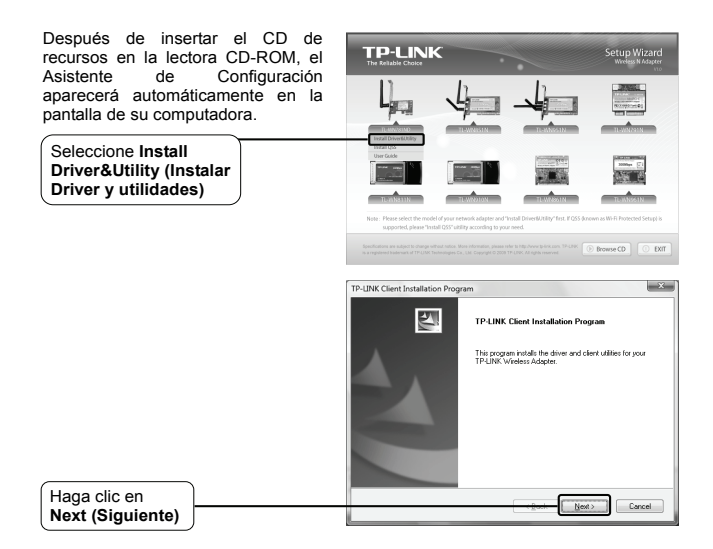

Siga las instrucciones paso a paso para terminar la instalación del driver.

Si aparece la ventana "Windows can't verify the publisher of this driver software" (Windows no puede verificar el editor de este software de driver), haga clic en Install the driver software Anyway (Instale el software del driver de todos modos) para continuar.

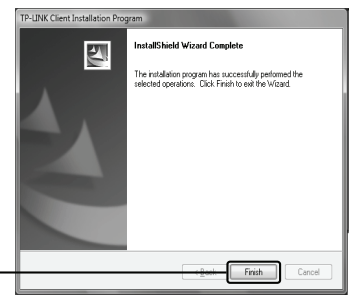

Haga clic en Finish (Terminar)

#### 2 Conexión al Router inalámbrico/Punto de Acceso

Nota Si el Router inalámbrico/Punto de acceso es compatible con la función Wi-Fi Protected Setup (WPS) (Configuración Wi-Fi protegido (WPS)), se recomienda que utilice el QSS (Configuración segura rápida) para conectar rápidamente su red inalámbrica. Por favor refiérase al Apéndice conexión al Router Inalámbrico por QSS.

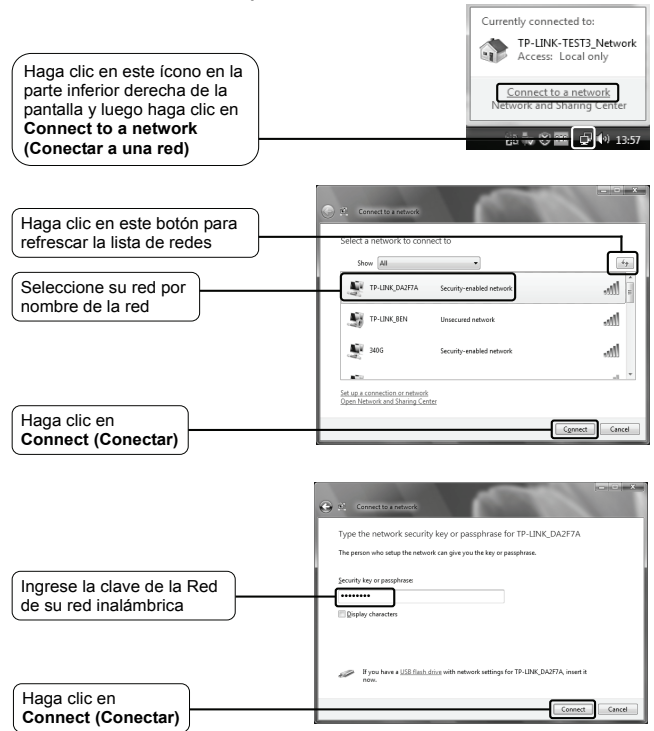

Nota Si no conoce la clave de la red inalámbrica, por favor comuníquese con el administrador de la red o inicie una sesión en la página de configuración de su Router inalámbrico/Punto de acceso con un cable de Ethernet para revisar las configuraciones de seguridad de la red inalámbrica. Por favor refiérase al manual de su Router inalámbrico/Punto de acceso o comuníquese con el socorte técnico del fabricante para más detalles.

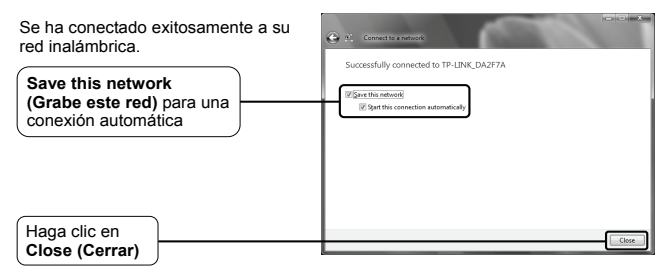

Nota Si su red es una red no segura, no se le pedirá que ingrese la clave de la red. Se conectará a la red automáticamente.

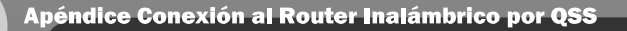

# Instalación del Driver del QSS

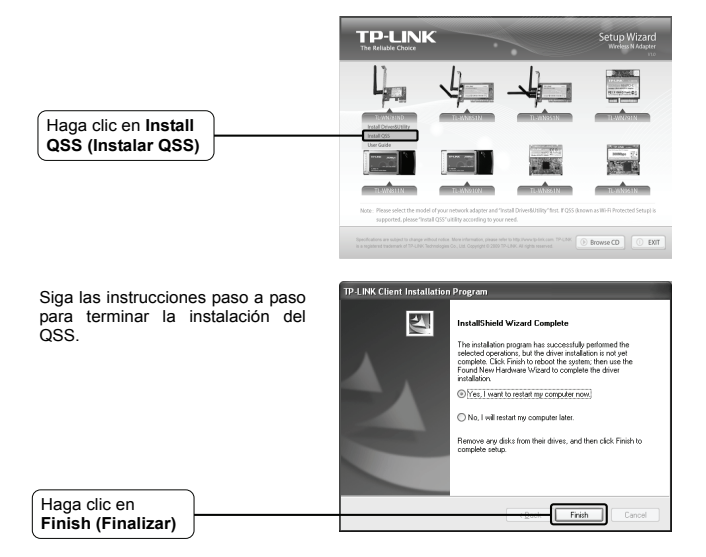

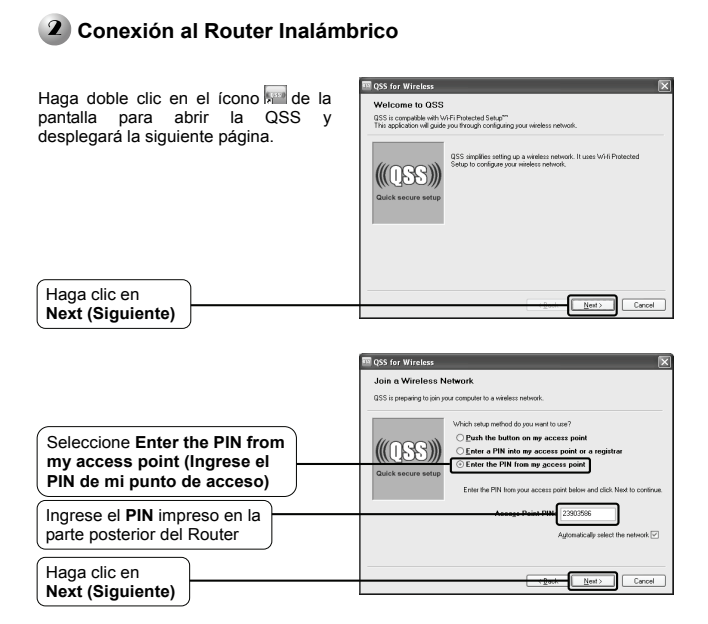

Espere que el adaptador se conecte al Router inalámbrico.

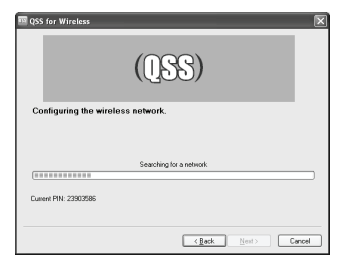

Haga clic en **Finish** (Terminar) para completar la conexión.

Haga clic en Finish (Finalizar)

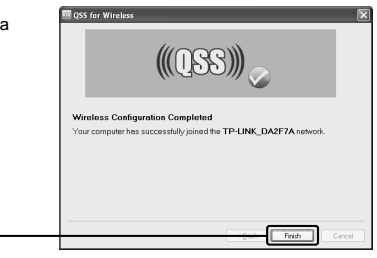

| Soporte Técnico                                                                                                    |                                                                                                    |  |
|----------------------------------------------------------------------------------------------------|----------------------------------------------------------------------------------------------------|--|
| <ul> <li>Para obtener más ayuda sobre la solución de problemas, ingrese a:<br/>www.tp-link.com/support/faq.asp</li> </ul>                                                                                                    |                                                                                                    |  |
| <ul> <li>Para descargar los más recientes Firmware, Driver, Utilidades y guías del<br/>usuarios, ingrese a:<br/>www.tp-link.com/support/download.asp</li> </ul>                                                                                                    |                                                                                                    |  |
| Para otros detalles sobre el soporte técnico, por favor comuníquese con:                                                                                                    |                                                                                                    |  |
| <u>Global</u><br>Tel: +86 755 26504400<br>E-mail: support@tp-link.com<br>Horario de atención: 24hrs, 7 días a<br>la semana                                                                                                    | Australia y Nueva Zelanda<br>Tel: AU 1300 87 5465<br>NZ 0800 87 5465<br>E-mail: support@tp-link.com.au<br>Horario de Atención: 24hrs, 7 días a la<br>semana                                                                                          |  |
| <u>Sindapur</u><br>Tel: +65 62840493<br>E-mail: support.sg@tp-link.com<br>Horario de Atención: 24hrs, 7 días<br>a la semana                                                                                                    | Malasia<br>Tel: 1300 88 875465 (1300 88TPLINK)<br>Email: support.my@tp-link.com<br>Horario de Atención: 24 horas, 7 días a<br>la semana                                                                                                    |  |
| Reino Unido<br>Tel: +44 (0) 845 147 0017<br>E-mail: support.uk@tp-link.com<br>Horario de Atención: 24hrs, 7 días<br>a la semana                                                                                                    | Turquía<br>Tel: 444 19 25 (Turkish Service)<br>E-mail: support.r@tp-link.com<br>Horario de Atención: 9:00 AM a 6:00 PM,<br>7 días a la semana                                                                                                    |  |
| Estados Unidos/Canada<br>Tel: +1 866 225 8139<br>E-mail: support.usa@tp-link.com<br>Horario de Atención: 24hrs, 7 días a<br>la semana                                                                                                    | Italia<br>Tel: +39 02 66987799<br>E-mail: support.i@tp-link.com<br>Horario de Atención: 9:00 AM a 6:00 PM,<br>de lunes a viernes                                                                                                    |  |
| Alemania/Austria<br>Tel: +49 1805 875465 (Servicio<br>Alemán) / +49 1805 TPLINK<br>E-mail: support.de@tp-link.com<br>Costo: 0.14 EUR/min desde la red<br>de telefonia fija de Alemania y hasta<br>0.42 EUR/min de teléfonos móviles<br>Horario de Atención: lunes a<br>viernes 9:00 AM a 6:00 PM.GMT+ 1<br>o GMT+ 2 (Horario de verano de<br>Alemania)<br>"Con excepción de los feriados<br>bancarios de Hesse | Suiza<br>Tel: +41 (0)848 800998 (Servicio alemán)<br>E-mail: support.ch@tp-link.com<br>Costo: 4-8 Rp/min, según la tarifa de<br>diferentes tiempo<br>Horario de Atención: lunes a viernes<br>9:00 AM a 6:00 PM. GMT+1 o GMT+2<br>(Horario de verano) |  |